## Trasmettere file di pagamento tramite e-Banking BCG.

| Guida passo per passo                                                                                                    | Schermata di e-Banking (su computer)                                                                                                    |  |  |  |  |
|----------------------------------------------------------------------------------------------------|----------------------------------------------------------------------------------------------------|--|--|--|--|
| <b>1. Login a e-Banking</b><br>Andate su gkb.ch e cliccate in alto a destra su<br>«Login BCG», effettuate il login con il vostro numero<br>di contratto e la vostra password. | Login BCG      Inserimento del numero di contratto e 2. Inserimento del codice di     della password      Sprachwahl / Selezione lingua      Numero di contratto      Password      Avanti                                                                                                    |  |  |  |  |
| 2. Impostazioni                                                                                                    | 🖾 Messaggi 🔓 e-Documenti 🞒 🌣 Impostazioni 🔂 Logout                                                                                                    |  |  |  |  |
| Cliccate su «Impostazioni» in alto a destra.                                                                                                    | Conto aziendale CHF         Conto aziendale EUR         Conto risparmio CHF         Conto risparmio EUR         Conto risparmio EUR         00 117.576.703         01 117.576.704         01 117.576.703         01 117.576.703         01 117.576.703         01 117.576.704         26'855 ⊔V |  |  |  |  |
| 3. Funzioni di pagamento ampliate                                                                                                    | Funzioni di pagamento ampliate. visualizza                                                                                                    |  |  |  |  |
| In «Funzioni di pagamento ampliate» cliccate su<br>«visualizzare».                                                                                                    |                                                                                                    |  |  |  |  |
| 4. File XML                                                                                                    | Inviare file XML (formato ISO20022)                                                                                                    |  |  |  |  |
| Impostate la casella di controllo di «Inviare file XML<br>(formato ISO20022)» su «On».                                                                                        | Consente la trasmissione di file XML tramite e-Banking.                                                                                                    |  |  |  |  |
| Dovete eseguire i passaggi da 1 a 4 solo 1 volta.                                                                                                    |                                                                                                    |  |  |  |  |
| 5. Trasmettere pagamenti                                                                                                    |                                                                                                    |  |  |  |  |
| Cliccate su «Pagamenti» in alto a sinistra.                                                                                                    | Banca Cantonale<br>Grigione Pagamenti Conto affiti A<br>00 117.576.700<br>1'000'305 CHF                                                                                                    |  |  |  |  |
| 6. Elaborazione di massa                                                                                                    | Elaborazione di massa                                                                                                    |  |  |  |  |
| Al centro dello schermo cliccate su «Elaborazione di massa».                                                                                                    | Liste XML (formato ISO20022)                                                                                                    |  |  |  |  |
| 7. Inviare file di pagamento                                                                                                    | Invia file di pagamento.                                                                                                    |  |  |  |  |
| In «Inviare file di pagamento» potete selezionare<br>e inviare i vostri file.                                                                                                 | Seleziona file oppure memorizzare qui Invia                                                                                                    |  |  |  |  |
|                                                                                                    | Non è stato trovato alcun file                                                                                                    |  |  |  |  |

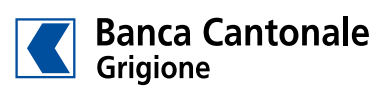

| Login BCG.                                                                                                    | 1. Inserimento del numero di contra<br>della password | 2. Inserimento del codice di<br>sicurezza |  |
|----------------------------------------------------------------------------------------------------|-------------------------------------------------------|-------------------------------------------|--|
| Novità nell'e-Banking BCG                                                                                                    | Sprachwahl / Selezione lingua                         | •                                         |  |
| Nella nuova scheda "Sicurezza", ora è possibile impostare i<br>propri parametri di sicurezza:                                                                                  | Numero di contratto                                   | 1.                                        |  |
| <ul> <li>- Limite mensile senza firma delle transazioni</li> <li>- Autorizzazione dell'area geografica per i pagamenti</li> <li>- Transazioni per il Mobile Banking</li> </ul> | Password                                              | _                                         |  |
| Maggiori informazioni                                                                                                    | Avanti                                                |                                           |  |

|                                                                                                   |                                                                                           |                                                          |                                   |                                       |                                       |                                       | <u> </u>                              |
|---------------------------------------------------------------------------------------------------|-------------------------------------------------------------------------------------------|----------------------------------------------------------|-----------------------------------|---------------------------------------|---------------------------------------|---------------------------------------|---------------------------------------|
|                                                                                                   |                                                                                           |                                                          |                                   |                                       | 🗠 Messaggi 📄 e-D                      | ocumenti 🔼 🌣 Im                       | postazioni 🗗 Logou                    |
|                                                                                                   | Panoramica                                                                                | Cornell sagl                                             |                                   |                                       |                                       |                                       | < >                                   |
| Banca Cantonale<br>Grigione                                                                       | Pagamenti                                                                                 | Conto affitti A<br>00 117.576.700                        | Conto affitti B<br>00 117.576.701 | Conto aziendale CHF<br>CK 117.576.700 | Conto aziendale EUR<br>CK 117.576.701 | Conto risparmio CHF<br>00 117.576.703 | Conto risparmio EUR<br>00 117.576.704 |
|                                                                                                   |                                                                                           | 1'000'305 CHF                                            | 589'256 CHF                       | 1'483 CHF                             | <b>410</b> EUR                        | 1'450'108 CHF                         | 26'853 EU                             |
| Conoralo Mo                                                                                       | hile Panking C                                                                            | estire conti/depositi                                    | Costivo proguro                   | arangia                               |                                       |                                       |                                       |
| Generale                                                                                          | one banking G                                                                             | estire conti/depositi                                    | Gestire procure G                 | aranzia                               |                                       |                                       |                                       |
|                                                                                                   |                                                                                           |                                                          |                                   |                                       |                                       |                                       |                                       |
| Password. mo                                                                                      | difica                                                                                    |                                                          |                                   |                                       |                                       |                                       |                                       |
|                                                                                                   |                                                                                           |                                                          |                                   |                                       |                                       |                                       |                                       |
|                                                                                                   |                                                                                           |                                                          |                                   |                                       |                                       |                                       |                                       |
|                                                                                                   |                                                                                           |                                                          |                                   |                                       |                                       |                                       |                                       |
| Funzioni di p                                                                                     | agamento ar                                                                               | npliate. nascondi                                        | 3.                                |                                       |                                       |                                       |                                       |
| -                                                                                                 |                                                                                           | · ·                                                      |                                   |                                       |                                       |                                       |                                       |
| Inviare file XMI (                                                                                | formato ISO2002                                                                           | 2)                                                       |                                   |                                       |                                       |                                       |                                       |
| Constante Inte Interior                                                                           |                                                                                           | -/                                                       |                                   |                                       |                                       |                                       |                                       |
| Consente la trasmise                                                                              | sione di file XML trai                                                                    | mite e-Banking.                                          |                                   |                                       |                                       |                                       |                                       |
| on <b>O</b> 4.                                                                                    |                                                                                           |                                                          |                                   |                                       |                                       |                                       |                                       |
|                                                                                                   |                                                                                           |                                                          |                                   |                                       |                                       |                                       |                                       |
| Liste pagamenti                                                                                   |                                                                                           |                                                          |                                   |                                       |                                       |                                       |                                       |
|                                                                                                   |                                                                                           |                                                          |                                   |                                       |                                       |                                       |                                       |
| Le liste pagamenti o                                                                              | onsentono l'esecuzi                                                                       | one di niù pagamenti cont                                | emporaneamente                    |                                       |                                       |                                       |                                       |
| Le liste pagamenti o<br>senza doverli redige                                                      | onsentono l'esecuzi<br>re ogni volta singola                                              | one di più pagamenti cont<br>armente.                    | emporaneamente,                   |                                       |                                       |                                       |                                       |
| Le liste pagamenti c<br>senza doverli redige                                                      | onsentono l'esecuzi<br>re ogni volta singola                                              | one di più pagamenti cont<br>armente.                    | emporaneamente,                   |                                       |                                       |                                       |                                       |
| Le liste pagamenti o<br>senza doverli rediger                                                     | onsentono l'esecuzi<br>re ogni volta singola                                              | one di più pagamenti cont<br>armente.                    | emporaneamente,                   |                                       |                                       |                                       |                                       |
| Le liste pagamenti o<br>senza doverli rediger<br>On O                                             | onsentono l'esecuzi<br>re ogni volta singola                                              | one di più pagamenti cont<br>rrmente.                    | emporaneamente,                   |                                       |                                       |                                       |                                       |
| Le liste pagamenti o<br>senza doverli redige<br>On O<br>Richiamo dei page                         | onsentono l'esecuzi<br>re ogni volta singola<br>amenti in entrata                         | one di più pagamenti cont<br>irmente.                    | emporaneamente,                   |                                       |                                       |                                       |                                       |
| Le liste pagamenti o<br>senza doverli rediger<br>On O<br>Richiamo dei paga<br>Scarica i pagamenti | onsentono l'esecuzi<br>re ogni volta singola<br>amenti in entrata<br>in entrata in format | one di più pagamenti cont<br>irmente.<br>I<br>o LSV, PVR | emporaneamente,                   |                                       |                                       |                                       |                                       |

|                                                                                                    |                         |                                                            |                                   |                                               | 🗠 Messag                     | gi 🗋 e-D | ocumenti 💶 🔅 Imj                                          | postazioni 🕒 Logout                   |  |
|----------------------------------------------------------------------------------------------------|-------------------------|------------------------------------------------------------|-----------------------------------|-----------------------------------------------|------------------------------|----------|-----------------------------------------------------------|---------------------------------------|--|
|                                                                                                    | Panoramica Cornell sagl |                                                            |                                   |                                               |                              |          |                                                           | < >                                   |  |
| Banca Cantonale<br>Grigione                                                                                                    | Pagamenti 5.            | Conto affitti A<br>00 117.576.700                          | Conto affitti B<br>00 117.576.701 | Conto aziendale CHF<br>CK 117.576.700         | Conto aziene<br>CK 117.576.7 | dale EUR | Conto risparmio CHF<br>00 117.576.703                     | Conto risparmio EUR<br>00 117.576.704 |  |
|                                                                                                    |                         | 1'000'305 CHF                                              | 589'256 CHF                       | 1'483 CHF                                     |                              | 410 EUR  | 1'450'108 CHF                                             | 26'853 EUR                            |  |
| Sintesi Pagamenti Assistente finanziario Estratto patrimoniale Borsa Carte                                                                                                    |                         |                                                            |                                   |                                               |                              |          |                                                           |                                       |  |
| Pagamenti.     Patrimonio.       Registra   Cerca Q.     Comell sagl<br>3'068'415 cHF       Inserisci IBAN/n. conto / ricerca nome / utilizza il lettore dei giustificativi     3'068'415 cHF       Tipo di pagamento: Svizzera   Trasferimento conto   Estero<br>eBill Registrarsi per l'eBill     Svizzera   Trasferimento conto   Estero |                         |                                                            |                                   |                                               |                              |          |                                                           |                                       |  |
|                                                                                                    |                         |                                                            |                                   |                                               |                              |          |                                                           |                                       |  |
| Gestire pagamenti<br>Pagamenti in sospeso, e<br>ordini permanenti                                                                                                    | elaborati e annullati,  | Vistare pagamenti<br>Vistare o firmare pagam<br>permanenti | enti e ordini                     | Elaborazione di mas<br>Liste XML (formato ISO | ssa<br>20022)                | 6.       | Pagamenti in entra<br>Richiamare accrediti, in<br>diretto | <b>ta</b><br>casso tramite addebito   |  |
| Invia file di pagamento. Stampa 🔮                                                                                                    |                         |                                                            |                                   |                                               |                              |          |                                                           |                                       |  |
|                                                                                                    | Seleziona file opp      | ure memorizzare qui                                        | 7.                                | Invia                                         |                              |          |                                                           |                                       |  |
| File XML trasmes                                                                                                    | si                      |                                                            |                                   |                                               |                              |          |                                                           |                                       |  |
| Non è stato trovato alcun file                                                                                                    |                         |                                                            |                                   |                                               |                              |          |                                                           |                                       |  |
|                                                                                                    |                         |                                                            |                                   |                                               |                              |          |                                                           |                                       |  |

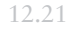

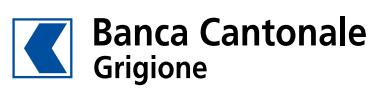

gkb.ch